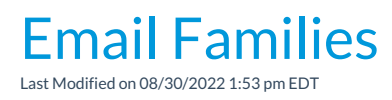

Watch a (3:29) video tutorial on Emailing Families, Students, Classes or Instructors

From the *Families* menu you can use **Email/Text Families** to create an email to a group of families/contacts/students/staff (instructors).

- 1. Point to Families in the menu bar and clickEmail/Text Families.
- 2. In the Message section select an Email Template if applicable.
- 3. Choose a Type (Email HTML or Email Plain Text Email) and enter an Email Subject Line.
- 4. Enter the message body or edit the template body if needed.
- Click Attach File, Insert Image, or Choose from Dropbox to attach files and add images if needed.
   See Email Attachments and Images for more details.
- 6. Use the Enrollment Status, Family/Student Search Criteria, and Class Search Criteria sections to select who to send the email to. There are many ways to select groups of families for emailing.

| Search Criteria (Who do you want   | to email?)                                                                                                    |
|------------------------------------|----------------------------------------------------------------------------------------------------|
| Enrollment Status                  |                                                                                                    |
| Family                             |                                                                                                    |
| Family Status                      | Active 🔻                                                                                                    |
| Students                           |                                                                                                    |
| Student Enrollment Status          | Currently enrolled •                                                                                                    |
| Include waitlisted students        | Nov                                                                                                    |
| Include future enrollments         | No Y                                                                                                    |
| Include future drops               | Yes •                                                                                                    |
| Family/Student Search Criteria     |                                                                                                    |
| Family Location                    | <b>v</b>                                                                                                    |
| Membership Type                    | V                                                                                                    |
| ePayment Method                    | ePayment Schedule                                                                                                    |
| Has missing or expired credit card | No • If "Yes", only applies to families with ePayment Method = Credit Card and includes cards expiring within the next calendar month                                                                                                    |
| Registration month                 |                                                                                                    |
| Registration Date from             | mm/dd/yyyy iii Use the Registration                                                                                                    |
| Source                             | Anniversary emails!                                                                                                    |
| Balance from                       | to                                                                                                    |
| Has not agreed to Policies since   | mm/dd/yyyy                                                                                                    |
| Include Problem Accounts           | Yes V                                                                                                    |
| Student Age from                   | through Student birth month V Student Gender V                                                                                                    |
| Class Search Criteria              |                                                                                                    |
| Class Location                     | <b>T</b>                                                                                                    |
| Class Session                      | <b>V</b>                                                                                                    |
| Category 1                         | Category2     Category3                                                                                                    |
| Primary Instructor                 | Leave Class Search Criteria                                                                                                    |
| Class meets                        | Mon Tue Wed Thu     Fri     Sat     Sun     open (as defaults) to capture families regardless of their       Image: Comparison of the state of the state of the stat |
| Classes (select one or more)       | Select one or more classes by holding the CTRL key.<br>Individually selected classes will not be included if they do not meet other selected criteria.                                                                                                    |
|                                    | Adult Judo (2019 Spring)                                                                                                    |
|                                    | Adult Judo (2019 Summer)<br>Adult Judo (2010 April Testing)                                                                                                    |
|                                    | Adult Judo (2017 April Testing)<br>Adult Judo (2019 Summer MIAMI)                                                                                                    |
|                                    | Advanced Tumbling (2019 Summer MIAMI)<br>Advanced Tumbling (2019 Summer MIAMI)                                                                                                    |
|                                    |                                                                                                    |

- 7. In the Recipients section select the Send Message To from several combinations of contacts, students and/or instructors. Emails will be sent to your selection based on the Search Criteria chosen above.
- 8. Select whether or not you wish to **Include Mass Email Opt-out**. The default is set to *No*, however, there may be instances where you need to contact all families to notify of a closure or other non-marketing related information.
- 9. If you have text messaging activated in your database select the applicable drop-down for Include Text Opt-In. By default this is set to All. Set this to Not Opted-In if you have have already started the Opt-In Contacts & Students for Texting and want to send emails to families who have not yet opted in for texting.
- Add a reply email address in Email Replies Sent To. This email will automatically be sent a copy of the email. Note: User ID (Tools > Edit Settings > Manage Users and Permission\$ and Location (Tools > Edit Settings > Locations) email addresses are listed.
- 11. Select addresses to **Send Additional Emails To**. **Note:** User ID (Tools > Edit Settings > Manage Users and Permissions) *and Location* (Tools > Edit Settings > Locations)*email addresses are listed*.
- 12. Click Preview Email List.

13. In the preview, clear the checkbox for any families you want to omit. You can clear the Check All header checkbox to remove every email address and then select only specific families. This is useful if you need to send a mass email to a group of email addresses that don't meet any specific criteria. Leave the Search Criteria wide open to list every family, clear the Check All header checkbox, and then select only the email addresses you want to send.

Click **Send Now** to send the email right away or select**Send Later** to schedule the email to be sent at a later time. See the section **Schedule an Email** for more information.

| ← RETURN                                                                                                    | SEND NOW                                                                    | SEND LAT                                                            | ER 🖸                                                                                                    |                                                                                                    |                                                                                                    |           |
|----------------------------------------------------------------------------------------------------|-----------------------------------------------------------------------------|---------------------------------------------------------------------|----------------------------------------------------------------------------------------------------|----------------------------------------------------------------------------------------------------|----------------------------------------------------------------------------------------------------|-----------|
| Results                                                                                                    |                                                                             |                                                                     |                                                                                                    |                                                                                                    |                                                                                                    |           |
| Deliver To:                                                                                                    | Contacts and Stu                                                            | udents                                                              |                                                                                                    |                                                                                                    |                                                                                                    |           |
| Email Replies Sent To                                                                                                    | asmith@jackrabl                                                             | bittech.com                                                         |                                                                                                    |                                                                                                    |                                                                                                    |           |
| Subject:                                                                                                    | Weather Closing                                                             | ţ                                                                   |                                                                                                    |                                                                                                    |                                                                                                    |           |
| Message:                                                                                                    | Show Message                                                                |                                                                     |                                                                                                    |                                                                                                    |                                                                                                    |           |
| Message Length: 255                                                                                                    |                                                                             | CI                                                                  | of email                                                                                                    | Clea                                                                                                    | ar the Check All box to                                                                                                    |           |
| Message Length: 255<br>Matched Recip                                                                                        | ients                                                                       |                                                                     | of email                                                                                                    | Clea<br>clea<br>you<br>w                                                                                                    | ar the Check All box to<br>ar all selections. Then<br>a can pick and choose<br>hich emails to send!                                                                |           |
| Message Length: 255<br>Matched Recip<br>iew 1 - 45 of 45                                                                    | ients<br>Print                                                              | CI<br>2º Export                                                     | of email                                                                                                    | Clea<br>clea<br>you<br>w                                                                                                    | ar the Check All box to<br>ar all selections. Then<br>a can pick and choose<br>hich emails to send!                                                                |           |
| Message Length: 255<br>Matched Recip<br>iew 1 - 45 of 45<br>Type                                                            | ients<br>Print<br>Acct/Famil                                                | € Export<br>y Name \$ 1                                             | © Refresh<br>Balance                                                                                                    | Clea<br>clea<br>you<br>w<br>Name                                                                                                    | ar the Check All box to<br>ar all selections. Then<br>a can pick and choose<br>hich emails to send!<br>Email                                                       | Check All |
| Message Length: 255<br>Matched Recip<br>iew 1 - 45 of 45<br>Type<br>Contact                                                 | ients  Print  Acct/Famil Ac                                                 | C Export                                                            | Refresh     O.00                                                                                                    | Clea<br>clea<br>you<br>w<br>Name<br>Barbara Ager                                                                                           | ar the Check All box to<br>ar all selections. Then<br>a can pick and choose<br>hich emails to send!<br>Email<br>thisfamilysemail@gmail.com                         | Check All |
| Message Length: 255<br>Matched Recip<br>ew 1 - 45 of 45<br>Type<br>Contact<br>Contact                                       | ients  Print  Acct/Famil  Acct/Famil  Acct/Famil                            | Cl<br>Export<br>y Name \$ 1<br>ger<br>erson                         | Refresh     O.00     O.00                                                                                                    | Clea<br>clea<br>you<br>w<br>W<br>Barbara Ager<br>Christopher Anderson                                                                      | r the Check All box to<br>ar all selections. Then<br>a can pick and choose<br>hich emails to send!<br>Email<br>thisfamilysemail@gmail.com<br>christopher@email.com | Check All |
| Message Length: 255<br>Matched Recip<br>ew 1 - 45 of 45<br>Type<br>Contact<br>Contact<br>Contact                            | ients  Print  Acct/Famil  Acct/Famil  Acct/Famil  Acct/Famil                | Cl<br>Export<br>y Name \$ 1<br>ger<br>erson<br>erson                | ¢ Refresh<br>Balance<br>0.00<br>0.00<br>0.00                                                                                         | Clea<br>clea<br>you<br>w<br>W<br>Barbara Ager<br>Christopher Anderson<br>Lisa Anderson                                                     | r the Check All box to<br>ar all selections. Then<br>a can pick and choose<br>hich emails to send!                                                                 | Check All |
| Message Length: 255 Matched Recip iew 1 - 45 of 45 Contact Contact Contact Contact Contact                                  | ients  Print  Acct/Famil  Acct/Famil  Acct/Famil  Acct/Famil  Bar           | Cl<br>2 Export<br>y Name \$ 1<br>ger<br>erson<br>erson<br>rker      | ¢ Refresh<br>Balance<br>0.00<br>0.00<br>0.00<br>0.00                                                                                 | Clea<br>clea<br>you<br>w<br>W<br>Barbara Ager<br>Christopher Anderson<br>Lisa Anderson<br>Kimiko Barker                                    | r the Check All box to<br>ar all selections. Then<br>a can pick and choose<br>hich emails to send!                                                                 | Check All |
| Message Length: 255<br>Matched Recip<br>'iew 1 - 45 of 45<br>Contact<br>Contact<br>Contact<br>Contact<br>Contact<br>Contact | ients  Print  Acct/Famil  Acct/Famil  Acct/Famil  Acct/Famil  Bar  Bar  Bla | Cl<br>Export<br>y Name \$ 1<br>ger<br>erson<br>erson<br>rker<br>ack | Φ Refresh           Balance           0.00           0.00           0.00           0.00           0.00           0.00           0.00 | Clea<br>clea<br>you<br>w<br>W<br>Barbara Ager<br>Christopher Anderson<br>Lisa Anderson<br>Lisa Anderson<br>Kimiko Barker<br>Clifford Black | r the Check All box to<br>ar all selections. Then<br>a can pick and choose<br>hich emails to send!                                                                 | Check All |

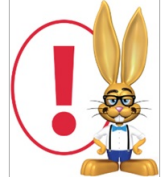

Emails sent to contacts and students will be retained in the family email history for 365 days (Misc tab > View Sent Emails).